# How to Add Students to An Existing Assessment

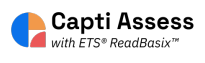

This guide will show you how to add students to an assessment that has already been launched.

| 1 Click "Assignmer | nts"                                              |                                                  |          |
|--------------------|---------------------------------------------------|--------------------------------------------------|----------|
| Quick Start        | Organize students 🛈                               |                                                  | =        |
| Students           | 35<br>students in total                           | 3<br>students in your classes                    |          |
| Assignments        | Manage roster Grou                                | p students                                       |          |
| Reports            | Share content ③<br>19                             | 9                                                |          |
|                    | playlists in total<br>To activate content sharing | your playlists<br>g please contact sales@captivo | ice.com. |

**2** Select the assessment you want to add the students to.

| Assignments | ETS ReadBasix · In Preparation · Y. Seo                                                                                                    |                                   |
|-------------|----------------------------------------------------------------------------------------------------|-----------------------------------|
| ı (L        | Description of the second second seco | 4:53 PM ED<br>Sep 3, 2024         |
| Reports     | (2) Community Gardens - Scoring Check<br>ETS ReadAuthentix · Launched · B. Ash                                                                                                    | 4:41 PM ED<br>Sep 3, 2024         |
|             | ReadBasix BOY 2024<br>ETS ReadBasix · Launched · B. Ash                                                                                                    | <b>11:22</b> AM E<br>Aug 30, 2024 |
|             | ReadBasix 2024 BOY Part 1<br>ETS ReadBasix · Launchea · B. Ash                                                                                                    | 1:29 PM ED<br>Aug 29, 2024        |
|             | ETS ReadBasix · In Preparation · B. Ash                                                                                                    | -                                 |
|             | ReadBasix BOY Fall 24<br>ETS ReadBasix · Launched · B. Ash                                                                                                    | 2:38 PM ED<br>Aug 21, 2024        |
|             | ReadBasix Fall BOY 24 Part 1<br>ETS ReadBasix · Launched · B. Ash                                                                                                    | <b>11:42</b> AM E<br>Aug 20, 2024 |

### **3** Click "Edit Assignment"

| LOS               |                            |          | Q Finds       | students       |
|-------------------|----------------------------|----------|---------------|----------------|
| ed                | Progress                   | Finished | Latest Event  | 2              |
| PM EDT<br>9, 2024 | 9% completed<br>2m elapsed | 121      | State Changed | Share Link     |
|                   | 0% completed<br>Om elapsed |          | State Changed | EditAssignment |
|                   | 0% completed<br>Om elapsed | 20       | State Changed | •              |
|                   | 0% completed<br>Om elapsed | 177-5 -  | State Changed | More Actions   |
|                   | 0% completed<br>Om elapsed | 51       | State Changed |                |
|                   | 0% completed               |          | r             |                |

#### 4 Click "Students"

| d | ents                       |    | Started                     | Progress     | Finished | Latest Event |
|---|----------------------------|----|-----------------------------|--------------|----------|--------------|
| 1 | Beckham, David<br>Posted   |    | 1:29 PM EDT                 | 9% completed |          | State Chan   |
| 1 | Dahlin, Rasmus<br>Posted   |    | ReadBa                      | by B. Ash    | Part 1   | State Chan   |
| 7 | Dickenson, Emily<br>Posted |    | Properties<br>ETS ReadBasix |              | >        | State Chan   |
| 1 | Doe, John<br>Posted        | Ř  | Students<br>25 selected     |              | >        | State Chan   |
| 1 | Eichel, Jack<br>Posted     | e, | Proctors<br>Optional        |              | >        | State Chan   |
| 7 | Gare, Danny<br>Posted      |    | Schedule<br>Optional        |              | >        | State Chan   |
| 1 | Gonzales, Maria<br>Posted  |    | (                           | Done         |          | State Chan   |

### **5** Add the student or students.

|                                    |              |                    | ?                    |
|------------------------------------|--------------|--------------------|----------------------|
| Students                           | ×            |                    | Active<br>No due dat |
| All Classes 💌                      | + Groups     |                    | No dae da            |
| Search for people                  | \$ @ <u></u> | Q Finds            | tudents              |
| 🗢 Allen, Amanda                    |              | Latest Event       | 24                   |
| <ul> <li>Beckham, David</li> </ul> |              | State Changed      | Share Link           |
| 🕏 Brian, Ryan                      | •            | State Changed      | 0                    |
| 🕏 Dahlin, Rasmus                   |              | Charles Charles of | Edit Assignme        |
| 🕏 Dickenson, Emily                 |              | State Changeo      |                      |
| 🐟 Doe. John                        |              | State Changed      |                      |

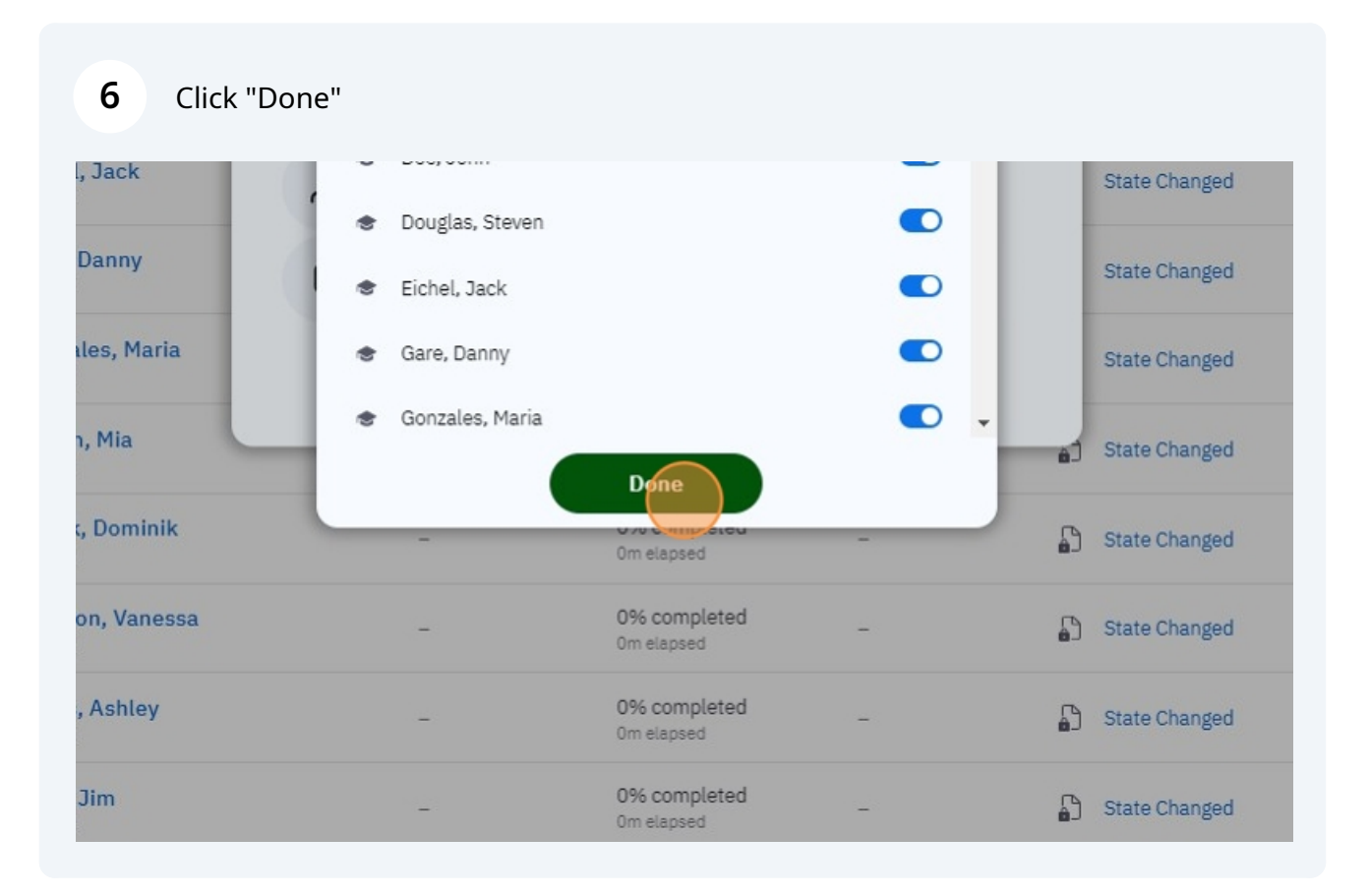

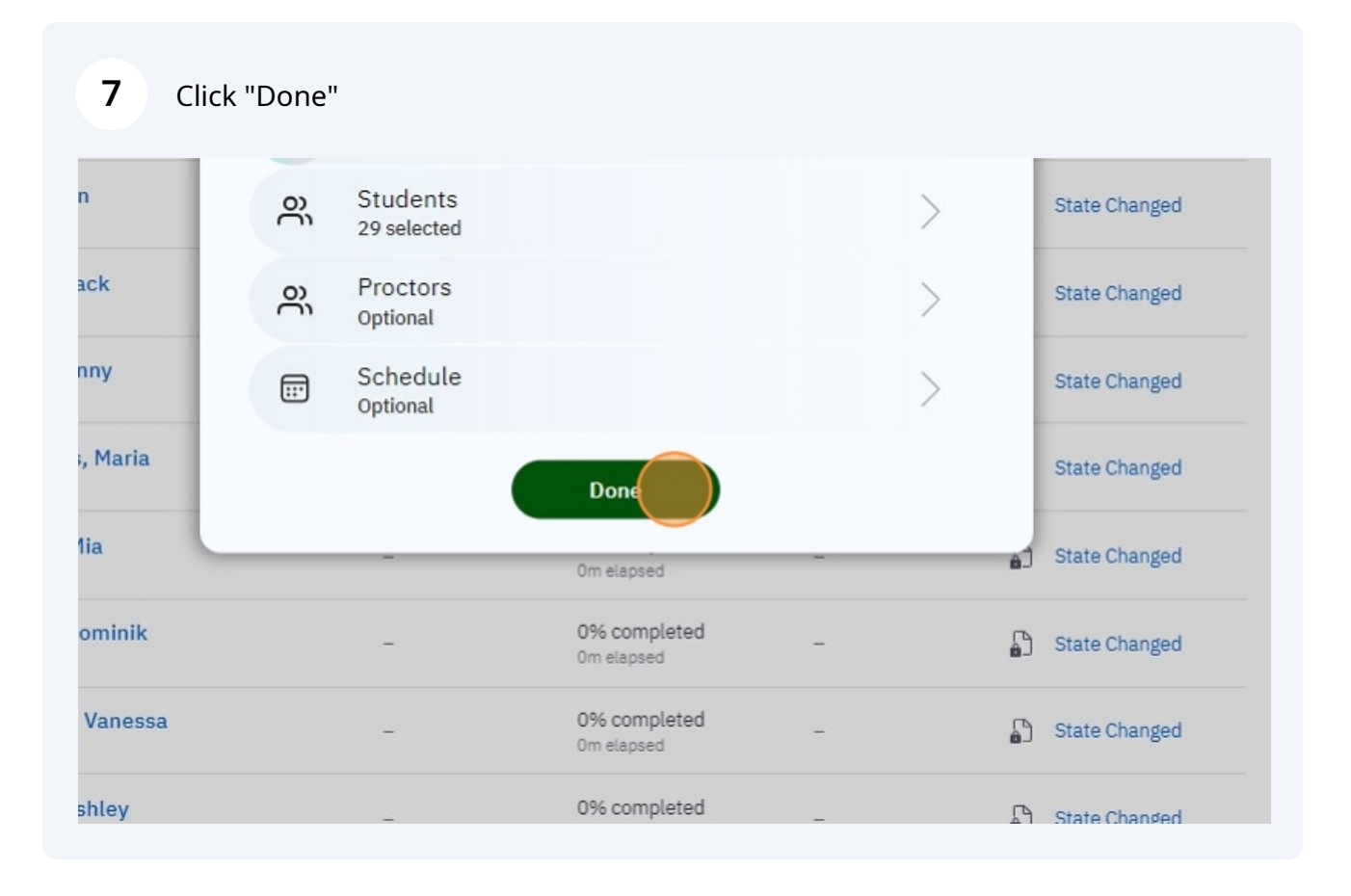

#### 8 Click "All Student States" at the top of your screen.

| 1E    | S MANAGE -                          |                             |                            |          |              |
|-------|-------------------------------------|-----------------------------|----------------------------|----------|--------------|
| Read  | lBasix 2024 BOY Part 1              | All Student States          | •                          |          |              |
| S     | ummary Status                       | Results Log                 | 1                          |          |              |
| Stude | ents                                | Started                     | Progress                   | Finished | Latest Event |
| A     | Allen, Amanda<br>On Hold            | -                           | 0% completed<br>Om elapsed | -        | Studen       |
| 8     | Beckham, David<br>Posted            | 1:29 PM EDT<br>Aug 29, 2024 | 9% completed<br>2m elapsed | -        | State C      |
| A     | <mark>Brian, Ryan</mark><br>On Hold | -                           | 0% completed<br>Om elapsed | -        | Studen       |
| -     | Dahlin, Rasmus                      |                             | 0% completed               |          | Charles C    |

#### 9 Click "On Hold"

| Read Dasix 2024 DOT Par | t 1 • All Student States    | 1                          |          |    |
|-------------------------|-----------------------------|----------------------------|----------|----|
|                         | All Student States          | -                          |          |    |
| Summary Status          | On Hold                     |                            |          |    |
|                         | Posted                      | -                          |          |    |
| Students                | In Progress<br>In Review    | Progress                   | Finished | La |
| Allen, Amanda           | Done                        | 0% completed<br>Om elapsed | -        | 9  |
| Beckham, David          | 1:29 PM EDT<br>Aug 29, 2024 | 9% completed<br>2m elapsed | 21       | 5  |
| Brian, Ryan<br>On Hold  | -                           | 0% completed<br>Om elapsed | -        | 9  |
| a Dahlin, Rasmus        |                             | 0% completed               |          | Г  |

#### Click "More Actions"

| arted | Progress                   | Finished | Latest Event   |                             |
|-------|----------------------------|----------|----------------|-----------------------------|
|       | 0% completed<br>Om elapsed | 22       | Student Added  | Share Link                  |
|       | 0% completed<br>Om elapsed | -        | Student Added  | <i>P</i><br>Edit Assignment |
|       | 0% completed<br>Om elapsed |          | Student Added  |                             |
|       | 0% completed<br>Om elapsed | -        | Student Added  | Mare Actions                |
|       |                            | Pa       | age 1 of 1 < > |                             |
|       |                            |          |                |                             |
|       |                            |          |                |                             |
|       |                            |          |                |                             |

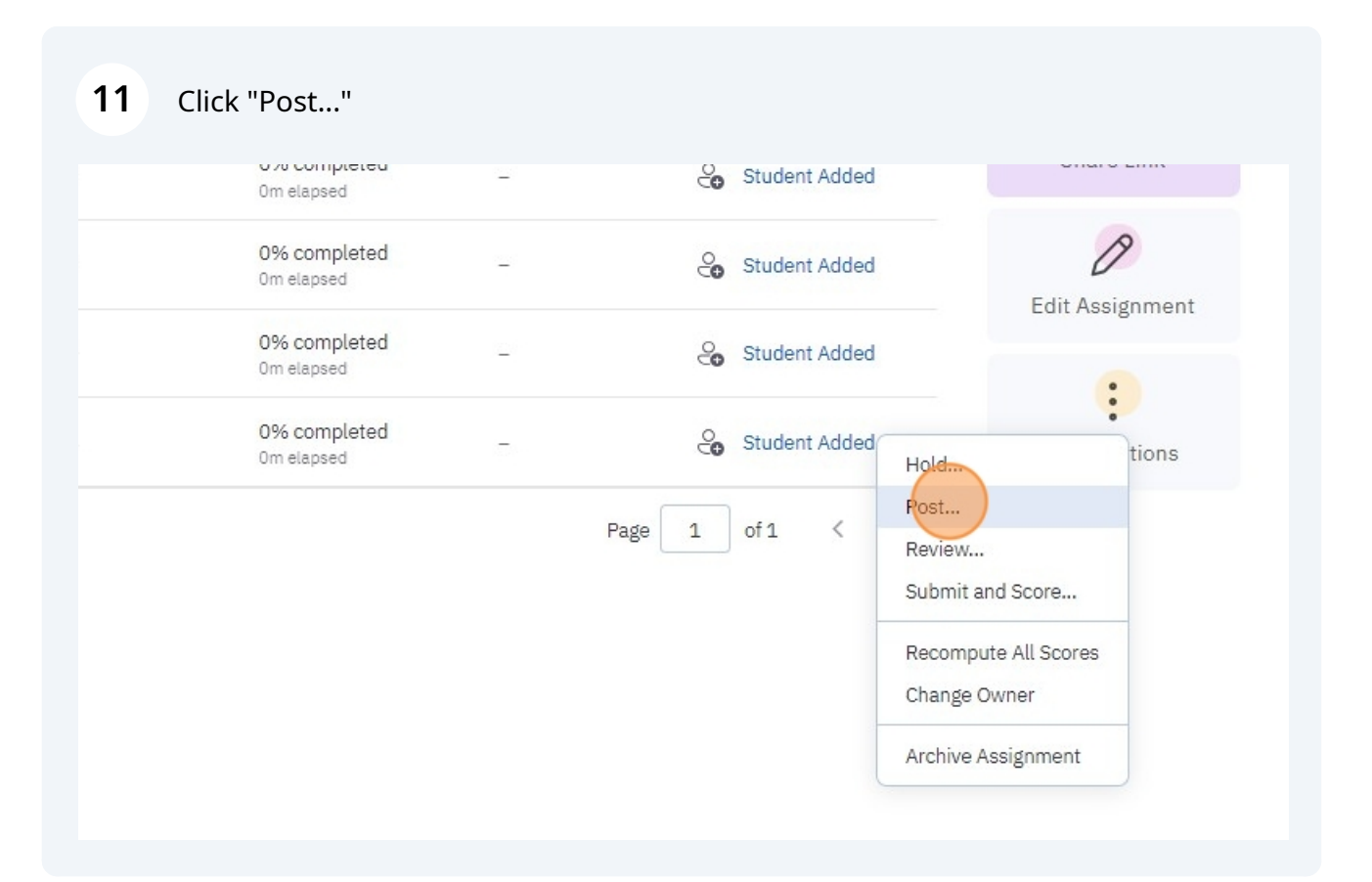

## **12** Click "Post" and the newly added students will be able to begin the assessment.

| n <b>, Ryan</b><br>old | _ 0% completed _ 0m elapsed        | Student Added |
|------------------------|------------------------------------|---------------|
| John<br>old            | Post Assignment 🛛 🗙                | Student Added |
| glas, Steven<br>old    | Post the assignment to 4 students? | Student Added |
| 30 per page. 4 total.  | Post                               | Page 1 of 1 < |
|                        |                                    |               |